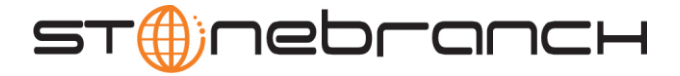

## Getting Started with Universal Command for SOA: XD Connector 4.2.0

## Objective

The objective of this document is to assist in the following activities regarding the Universal Command for SOA: XD Connector:

- Installing Universal Command for SOA.
- Validating the WebSphere environment.
- Running the XD Connector on Universal Command for SOA.

## Installation Requirements

The following is required for running Universal Command for SOA with an XD Connector:

• Stonebranch Solutions 3.2.0.1 or later: installed, licenses, and running.

### Installation

Universal Command for SOA 4.2.0 is packaged as an RPM file (extension .rpm). It is installed using the Linux **rpm** command.

The name of the Universal Command for SOA package file has the following format:

#### sb-soa-4.2.0.0-linux-2.4-i386.tar.Z

(The name assumes product maintenance level 4.2.0.0 for Universal Command for SOA.)

The following steps describe the unpacking and installation of Universal Command for SOA 4.2.0:

- 1. Create a directory (or select an existing directory) in which to save the package file.
- 2. Save the package file into that directory.
- 3. Uncompress and extract the installation files in the current working directory. The command to extract the files is:

zcat sb-soa-4.2.0.0-linux-2.4-i386.tar.Z | tar xvf -

If your operating system does not support the **zcat** command, use the following command:

gunzip sb-soa-4.2.0.0-linux-2.4-i386.tar.Z

The output of the gunzip command provides the following tar file:

tar -xvf sb-soa-4.2.0.0-linux-2.4-i386.tar

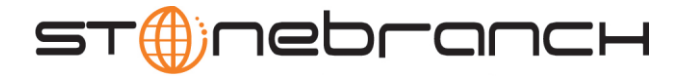

4. After the extraction is complete, run the installation script, ups**inst**, which executes the **installp** command:

./upsinst

An installation log is written to file **install.log** in the current directory. **upsinst** automatically restarts the Universal Broker daemon, **ubrokerd**, at the end of the install.

5. You can use **uquery** (cd to **/opt/universal/bin**) to validate that Universal Command for SOA 4.2.0 is running.

uquery -i localhost (or the name of your server)

The output should have the following format:

| Component | ID                | 1206554190                             |  |
|-----------|-------------------|----------------------------------------|--|
| Component | Name:             | uac (Server)                           |  |
| Component | Description:      | Universal Application Container Server |  |
| Component | Version:          | 4.2.0 Level 0 Development Build 284    |  |
| Component | Туре:             | uac                                    |  |
| Component | Process ID:       | 27070                                  |  |
| Component | Start Time:       | 01:56:29 PM                            |  |
| Component | Start Date:       | 03/26/2010                             |  |
| Component | Command ID:       | uac                                    |  |
| Component | State             | REGISTERED                             |  |
| Component | MGR UID           |                                        |  |
| Component | MGR Work ID:      |                                        |  |
| Component | MGR Host Name:    |                                        |  |
| Component | MGR IP Address:   |                                        |  |
| Component | MGR Port          |                                        |  |
| Component | Comm State:       | STARTING                               |  |
| Component | Comm State Time.: | 01:56:29 PM                            |  |
| Component | Comm State Date.: | 03/26/2010                             |  |
| Component | MGR Restartable.: | NO                                     |  |
| Component | Comment:          |                                        |  |

- 6. From the license file that was sent to you by Stonebranch, Inc., add the license information to the /etc/universal/uacs.conf file.
- 7. Recycle ubroker using the following commands (cd to /opt/universal/ubroker):
  - a. ./ubrokerd stop
  - b. ./ubrokerd start
- 8. Again, you can use **uquery** (cd to /**opt**/**universal**/**bin**) command to validate that Universal Command for SOA 4.2.0 is running after updating the **uacs** configuration file.

**uquery** -i localhost (or the name of your server)

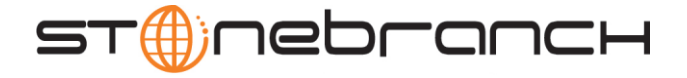

## Validating the WebSphere XD Environment

To ensure trouble free operation of the Universal Command for SOA: XD Connector 4.2.0, the WebSphere XD environment must be set up correctly.

The following areas should be addressed before using the Universal Command for SOA: XD Connector 4.2.0.

#### 1. Application Security

After installing the XD environment application, security must be enabled (if it is not on by default).

Select **Security** / **Secure administration, applications, and infrastructure** in the Integrated Solutions Console menu. Check the **Enable application security** checkbox in the Application Security group.

| Secure administration, applications, and inf<br>The application serving environment is comp<br>the administration and applications also are | rastructure<br>pletely secured when administration is<br>secured.                     |
|----------------------------------------------------------------------------------------------------|---------------------------------------------------------------------------------------|
| Configuration                                                                                                    |                                                                                       |
| Security Configuration Wizard                                                                                                    | Security Configuration Report                                                         |
| Administrative security                                                                                                    | <ul> <li>Administrative User Roles</li> <li>Administrative Group Roles</li> </ul>     |
| Application security<br>Enable application security                                                                                         |                                                                                       |
| Java 2 security<br>Use Java 2 security to restrict ap<br>Warn if applications are gra<br>Restrict access to resource a                      | plication access to local resources<br>nted custom permissions<br>authentication data |

Customer Support: North America (+1) 877 366-7887 ext. 6 [toll-free] • Europe +49 (0) 700 5566 7887

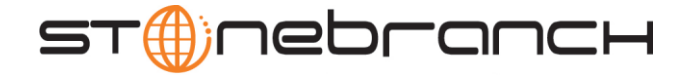

#### 2. Map Users to Job Scheduler

Users that have been set up in WebSphere must be mapped to a user in the job scheduler before they can run operations in the job scheduler.

Select **System administration** / **Job scheduler** in the Integrated Solutions Console menu. Click on the **Security role to user/group mapping** link in the Addition Properties group.

| o scheduler accepts gind jobs and becemines where and when to becaute them<br>ormation in an external job database. This configuration panel allows the deploy<br>back accounting and endpoint job log location to be configured for the schedule | ment target, datasource, database schema nam<br>ir. |
|----------------------------------------------------------------------------------------------------|-----------------------------------------------------|
| guration                                                                                                    |                                                     |
| eneral Properties                                                                                                    | <ul> <li>Additional Properties</li> </ul>           |
| Scheduler hosted by                                                                                                    | Classification rules                                |
| WebSphere:cell=soatest2Node01Cell,node=soatest2Node01,server=server1 💌                                                                                                    | Custom properties                                   |
| Database schema name                                                                                                    | lob classes                                         |
| LRSSCHEMA                                                                                                    | Security role to user/group mapping                 |
| Data source JNDI name                                                                                                    | websphere grid endpoints                            |
| jdbc/Irsched 💌                                                                                                    |                                                     |
|                                                                                                    | Related Items                                       |
|                                                                                                    | IDBC providers                                      |
| Record usage data in scheduler database                                                                                                    | Middleware servers                                  |
| Record usage data in SMF (z/OS only)                                                                                                    | Service policies                                    |
|                                                                                                    |                                                     |

Clicking on the link takes you to the Security role to user/group mapping page.

Here you can assign WebSphere users to lrsubmitter or lradmin (or other job scheduler users if you have created them). Make sure the **All authenticated?** checkbox is checked.

The following screen illustrates the results of mapping the WebSphere user admin to the lrsubmitter job scheduler user.

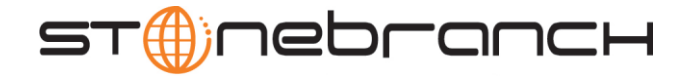

| ach ro | le that is defined | in the application or                                                                                                    | module must map to a user or | r group from the domain use | r registry.   |
|--------|--------------------|----------------------------------------------------------------------------------------------------|------------------------------|-----------------------------|---------------|
| Lool   | k up users Lo      | ook up groups                                                                                                    |                              |                             |               |
|        | 6                  |                                                                                                    |                              |                             |               |
| Select | Role               | Everyone?                                                                                                    | All authenticated?           | Mapped users                | Mapped groups |
|        | Irsubmitter        |                                                                                                    |                              | admin                       | -             |
|        |                    | and the second second sec |                              |                             |               |

#### 3. Install the Job Scheduler Sample Applications

You must install the SimpleCIEar and PostingsSampleEar applications if you want to validate the WebSphere XD installation and the Universal Command for SOA: XD Connector operation.

Go to **Applications** / **Install New Applications** in the Integrated Solutions Console menu. Keep in mind that the PostingsSampleEar application requires the database to be setup before you install the application.

The following screen illustrates the two applications after they are installed.

| Enterprise<br>Use this pr<br>① Prefere | Applications<br>age to manage installed applications. A single application<br>nces | can be deployed onto multiple servers.           |
|----------------------------------------|------------------------------------------------------------------------------------|--------------------------------------------------|
| Start                                  | Stop Install Uninstall Update Rollout L                                            | Jpdate Remove File Export Export DDL Export File |
| Select                                 | Name 👌                                                                             | Application Status 🖒                             |
|                                        | DefaultApplication                                                                 | €                                                |
|                                        | PostingsSampleEar                                                                  |                                                  |
|                                        | SimpleCIEar                                                                        | \$                                               |
|                                        | ivtApp_                                                                            | ⇒                                                |
|                                        | query                                                                              | \$                                               |

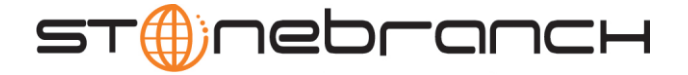

#### 4. Run Sample Applications using 1rcmd.sh Utility

Now that you have successfully installed the sample applications, you can test that your WebSphere XD environment is set up correctly by running the applications using the lrcmd.sh utility.

- a. The lrcmd.sh utility is located in /opt/IBM/WebSphere/AppServer/bin or where your local WebSphere installation path points to the bin directory.
- b. The command syntax for submitting a job using lrcmd.sh is:

```
./lrcmd.sh -cmd=submit -
xJCL=/opt/IBM/WebSphere/AppServer/longRuning/postingSampleXJCL.xml -
host=localhost -port=9080 -userid=yourusername -password=yourpassword
```

Note that for the SimpleCIEar application, the xJCL is named SimpleCIxJCL.xml and host can be the name of any server on which WebSphere is installed.

The response to the submit command is shown below.

CWLRB4960I: Fri Mar 28 15:20:43 EDT 2010 : com.ibm.ws.batch.wsbatch : Job [PostingsSampleEar:18] is submitted.

c. When you have submitted the job, you can check its status by using the Job Management Console through your favorite web browser at:

https://yourservername:9443/jmc/console.jsp

d. When you have submitted the job, run the status command.

The syntax for using the status command is:

./lrcmd.sh -cmd=status -jobid=PostingsSampleEar:1 -host=localhost port=9080 -userid=yourusername -password=yourpassword

The response to the status command is shown below:

CWLRB5160I: Fri Mar 28 15:24:46 EDT 2010 : Job [PostingsSampleEar:18] execution has ended.

support@stonebranch.com

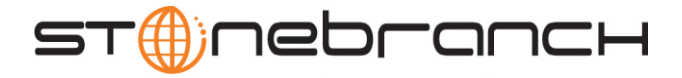

# Running a Universal Command for SOA Job on z/OS Connecting to XD Connector

You now can run jobs in WebSphere XD using the Universal Command for SOA: XD Connector. The following z/OS examples reference the PostingsSampleEar application.

#### 1. Create the UMCD Manager JCL.

This provides the UCMD Manager options, references to the XD Connector options, and the xJCL payload.

It has the following format:

//UACXD1A JOB CLASS=A,MSGCLASS=X,NOTIFY=&SYSUID //\* //\*PostingsSampleEar //\*UCMD is the proc that calls UC Manager //\*LOGON is the DD with userid and passwd (can use encrypted) //\*SCR is the script that contains the XD Connector information //\* to connect to Websphere job scheduler //\*UNVIN provides the payload for the script in SCR //\* 11 JCLLIB ORDER=SBI.UNV.SUNVSAMP //\* //UCMD EXEC UCMDPRC //LOGON DD DISP=SHR, DSN=SUPPORT.UAC.LOGON (YOURUSER) //SCR DD DISP=SHR, DSN=SUPPORT.UAC.SCRIPTS (SCRXD1) //UNVIN DD DISP=SHR, DSN=SUPPORT.UAC.SCRIPTS (PYLXD1) DD \* //SYSIN -s scr -script type service -i yourserver -G yes -f logon

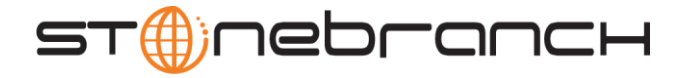

#### 2. Create the XD Connector Command Options Data Set Member.

This member contains the command options for the XD Connector that specify the required information to submit a job to the WebSphere XD environment.

It is referenced with the SCR ddname and has the following format:

# protocol is what protocol you are choosing(XDSOAP) # mep is the type of message (Request) # xdcmd is the xd command you want to perform (submit, restart) # cmdid is a unique identifier to match to jobid(websphere jobid) # serviceurl is the websphere url to the job scheduler # serviceusername is the websphere user # servicepassword is the websphere user password # timeoutms is the timeout in milliseconds for the job -protocol XDSOAP -mep Request -xdcmd SUBMIT -cmdid 10010 -serviceurl http://supwasxd:9080/LongRunningJobSchedulerWebSvcRouter/services/JobScheduler -serviceusername admin -servicepassword admin -timeoutms 12000000

#### 3. Create the xJCL Payload Data Set Member.

This member contains the xJCL that WebSphere XD will use to run the job specified in the xJCL and is read via STDIN.

The xJCL length depends on the job it describes. Verify that your data set member record length can accommodate the maximum line length in your xJCL.

The xJCL is an XML document. It is referenced using the UNVIN ddname, and can be referenced in your WebSphere XD install by going to:

#### /opt/IBM/WebSphere/AppServer/longRunning/postingSampleXJCL.xml

(Your path may be different, depending on how you configured your WebSphere XD install.)